## **MUSOM Remote App Services Windows 10 Configuration**

Revised 11/12/2015

1. In the **"Search"** box to the right of your **Windows "Start" icon**, type **remote desktop**. In the results that display, click on **"RemoteApp and Desktop Connections"**.

| $\equiv$                            | Best match                                |  |  |  |  |  |  |  |
|-------------------------------------|-------------------------------------------|--|--|--|--|--|--|--|
| â                                   | Remote Desktop Connection Desktop app     |  |  |  |  |  |  |  |
| ŝ                                   | Store                                     |  |  |  |  |  |  |  |
| <u></u>                             | Remote Desktop                            |  |  |  |  |  |  |  |
| Splashtop Personal - Remote Desktop |                                           |  |  |  |  |  |  |  |
|                                     | Settings                                  |  |  |  |  |  |  |  |
|                                     | RemoteApp and Desktop Connections         |  |  |  |  |  |  |  |
|                                     | Allow remote access to your computer      |  |  |  |  |  |  |  |
|                                     | 袋 Select users who can use remote desktop |  |  |  |  |  |  |  |
|                                     | Web                                       |  |  |  |  |  |  |  |
|                                     | ho  remote desktop                        |  |  |  |  |  |  |  |
|                                     | P remote desktop connection               |  |  |  |  |  |  |  |
|                                     | ℅ remote desktop connection manager       |  |  |  |  |  |  |  |
|                                     | remote desktop software                   |  |  |  |  |  |  |  |
|                                     |                                           |  |  |  |  |  |  |  |
| 0                                   | My stuff $ ho$ Web                        |  |  |  |  |  |  |  |
|                                     | remote desktop                            |  |  |  |  |  |  |  |

2. Then click on "Access RemoteApp and desktops"

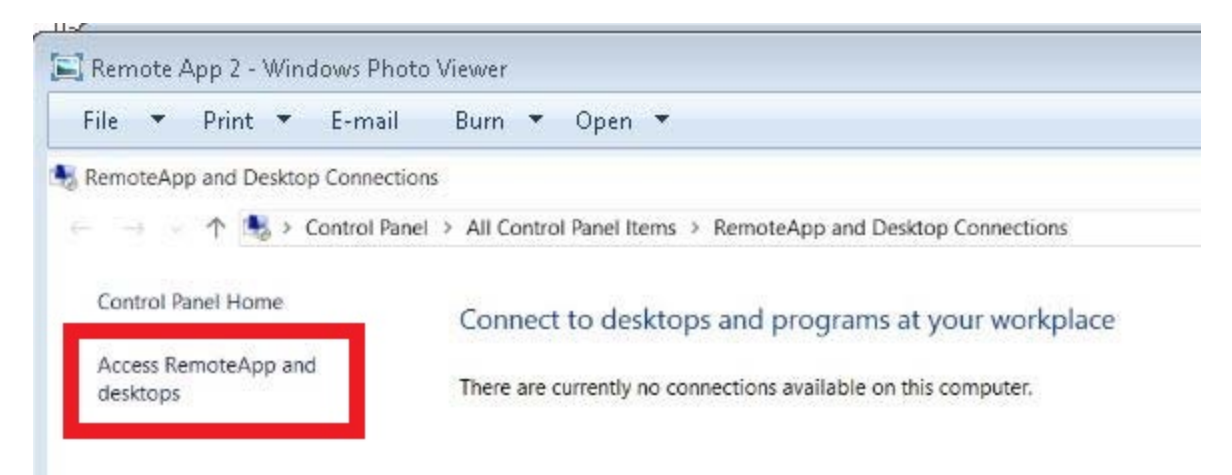

3. Then enter this URL: https://physicianportal.marshall.edu/RDWeb/Feed/webfeed.aspx

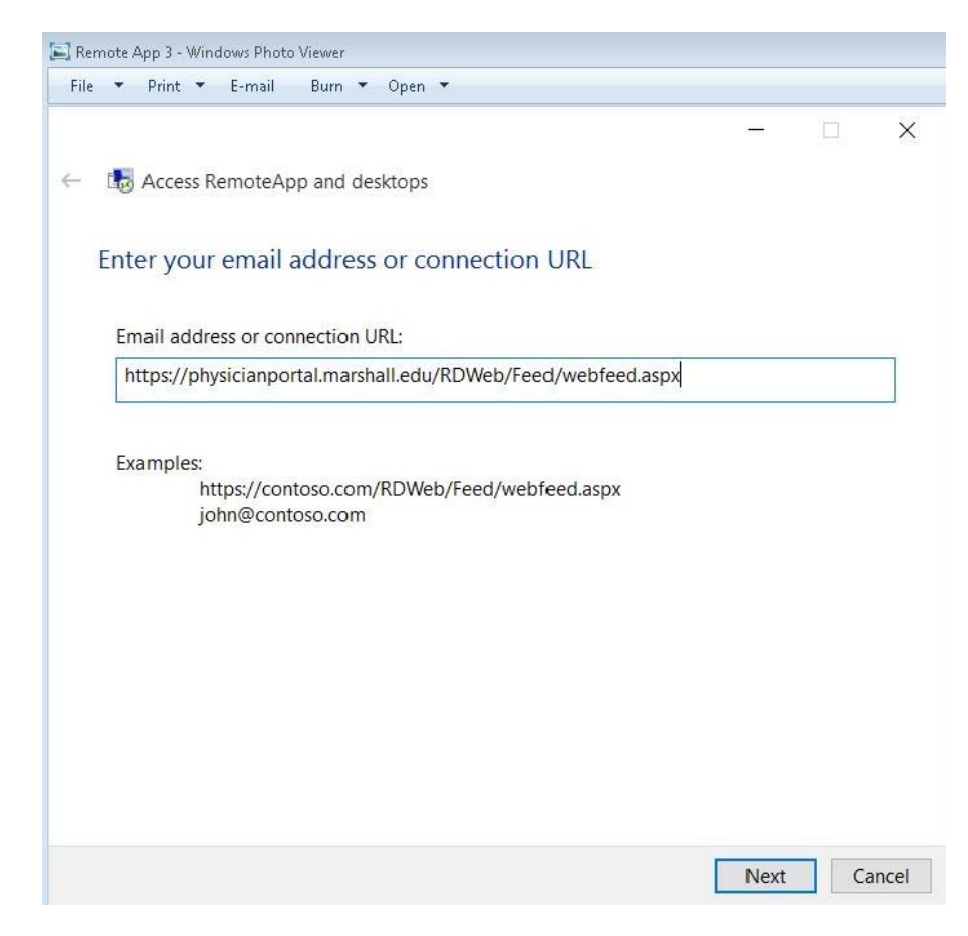

 Enter your credentials in this format: If you have a MUSOM account, type your username as: musom\Your MUSOM username type your password as: Your MUSOM password

If you have a **MARSHALL** account, type your username as : marshall\Your MARSHALL username type your password as: Your MARSHALL password

| Adding | connectio                   | on resources                                                                                                | 1 |
|--------|-----------------------------|----------------------------------------------------------------------------------------------------|---|
|        | indono deco                 | 194                                                                                                    |   |
|        | Enter you                   | r credentials                                                                                               |   |
|        | inese creden<br>and the Rem | Itiais will be used to connect to physicianportal.marshall.edu<br>oteApp and desktop resources it provides. |   |
|        |                             |                                                                                                    |   |
|        |                             |                                                                                                    |   |
|        |                             | musom\Your Musom Username                                                                                   |   |
|        | 8                           | Password                                                                                                    |   |
|        | -                           |                                                                                                    |   |
|        |                             | Domain: musom                                                                                               |   |
|        | Rem                         | nember my credentials                                                                                       |   |
|        | -hand Colore                |                                                                                                    |   |

5. You should then see this screen if you entered your credentials correctly.

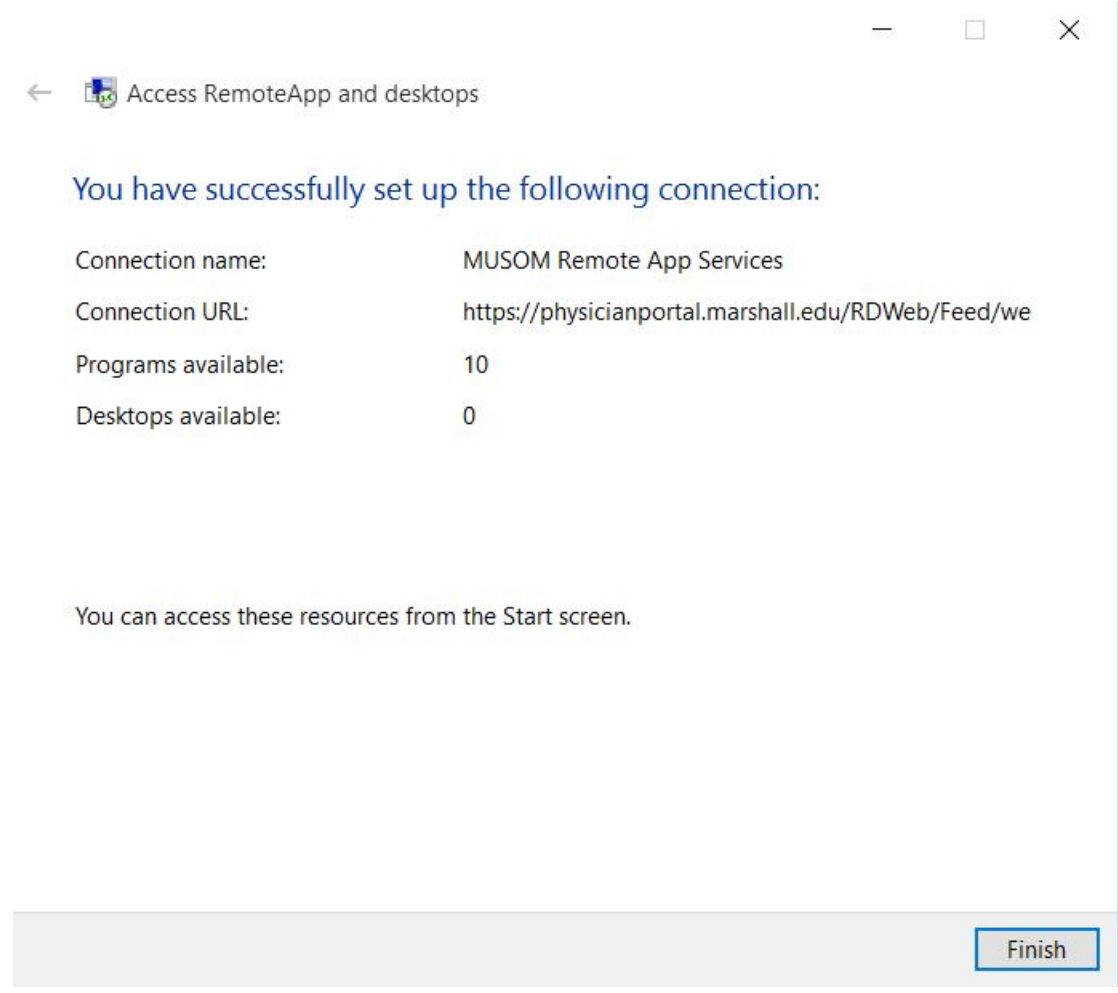

- 6. Then click "Finish"
- 7. Click on your Windows "Start" button in the bottom left hand corner and locate the **"MUSOM Remote App"** folder. It will display the list of applications that are now setup.

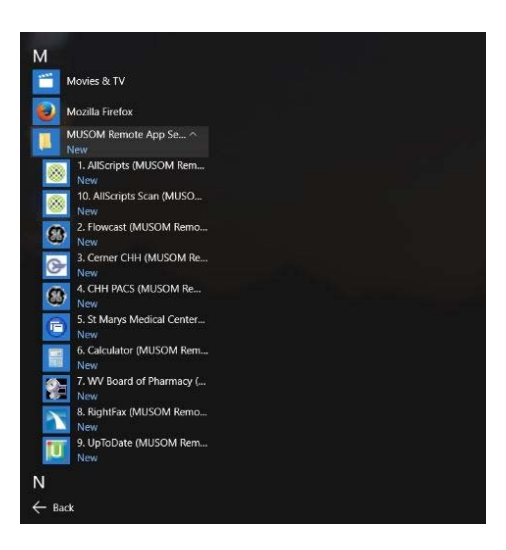

8. To create desktop shortcut for these applications, right click on one of these applications, then choose **"Open file location"** 

| М                                                                                                    |                                                                                                    |                                                                                |
|----------------------------------------------------------------------------------------------------|----------------------------------------------------------------------------------------------------|--------------------------------------------------------------------------------|
| i<br>i<br>i<br>i<br>i<br>i<br>i<br>i<br>i<br>i<br>i<br>i<br>i<br>i<br>i<br>i<br>i<br>i<br>i                                                                                                    | Mozilla Firefox<br>MUSOM Remote App Se<br>New<br>1. AllScripts (MUSOM Re                                                                                                    | -m                                                                             |
| <ul> <li>■</li> <li>■</li></ul> | 10. AllScripts Scan (MPNew<br>2. Flowcast (MUSON UNEW<br>3. Cerner CHH (MUS<br>New<br>4. CHH PACS (MUSO<br>New<br>5. St Marys Medical Cern<br>New<br>6. Calculator (MUSOM R | rin to Start<br>Uninstall<br>Run as administrator<br>Open file location<br>ter |
|                                                                                                    | New<br>7. WV Board of Pharmac<br>New<br>8. RightFax (MUSOM Re<br>New<br>9. UpToDate (MUSOM R<br>New                                                                         | у (<br>то<br>ет                                                                |

9. Then right click on each of the applications you want to create a shortcut for, then go to "Send to" and then select "Desktop (create shortcut)"

|      | ppuata > Roaming > Microsoft > Windo | ws > Start Menu > Programs | > MUSC    | M Remote App Services (RADC) | ~ 0                     | Search MUSOM Remote |
|------|--------------------------------------|----------------------------|-----------|------------------------------|-------------------------|---------------------|
| s    | Name                                 | Date modified              | Type      | Size                         |                         |                     |
| is 🛪 | 1. AllScripts (MUSOM Remote Ap- c-   |                            | Charter a | 4 K8                         |                         |                     |
| *    | 3 2. Flowcast (MUSOM Remote App      | Open                       |           | 4 K8                         |                         |                     |
| s 🖈  | 3. Cerner CHH (MUSOM Remote )        | Open file location         |           | 4.KB                         |                         |                     |
| *    | 🤧 4. CHH PACS (MUSOM Remote A)       | Run as administrator       |           | 4 KB                         |                         |                     |
|      | 5. St Marys Medical Center (MUSC     | Pin to Start               |           | 4 KB                         |                         |                     |
|      | 6. Calculator (MUSOM Remote Ar       | Scan mstsc.exe             |           | 4.K8                         |                         |                     |
|      | 7. WV Board of Pharmacy (MUSO        | Restore previous versions  |           | 4 KB                         |                         |                     |
|      | 8. RightFax (MUSOM Remote App        | Send to                    | >         | Compressed (zinned) folder   | 1                       |                     |
|      | 9. UpToDate (MUSOM Remote Ar         |                            |           | Desktop (create shortcut)    | Concession in which the |                     |
|      | 10. AllScripts Scan (MUSOM Remi      | Cut                        |           | Documents                    |                         |                     |
|      |                                      | Сору                       |           | A Fax recipient              |                         |                     |
|      |                                      | Create shortcut            |           | Mail recipient               |                         |                     |
|      |                                      | Delete                     |           |                              |                         |                     |
| 10.5 |                                      | Rename                     |           |                              |                         |                     |
| (C)  |                                      | Properties                 |           |                              |                         |                     |

10. Then you can just click the desktop shortcut to open it like any other application.